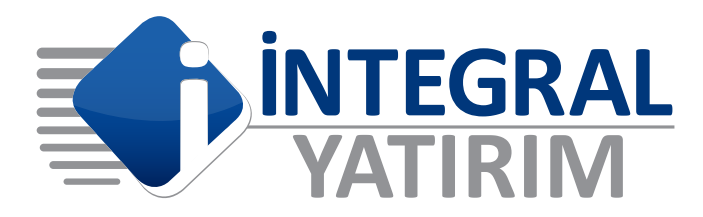

# > E-ŞUBE KULLANIM KILAVUZU

İntegral Yatırım Menkul Değerler A.Ş.

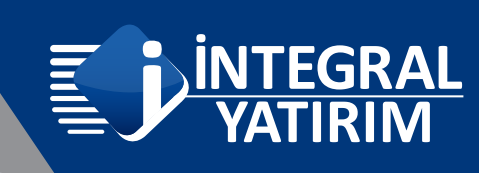

## E-ŞUBE KULLANIM KILAVUZU

E-şube'ye giriş yapmak için hesap numaranız ve sms olarak gönderilen şifre ve parolalarınızı kullanmanız gerekmektedir.

| YATIF                       | RIM                                  |                                                                                                    |
|-----------------------------|--------------------------------------|----------------------------------------------------------------------------------------------------|
|                             |                                      | 🗹 Güvenliğiniz için lütfen dikkat ediniz                                                                                                    |
| Hesap No<br>Şifre<br>Parola | 638<br><br><br>Giriş Şifremi Unuttum | <ul> <li>Lütfen size SMS ile veya kapalı zarf<br/>içersinde verilen şifre ve parolanızı kimsu<br/>ile paylaşmayınız.</li> <li>e-mail yoluyla kişisel bilgilerinizi<br/>istememektedir. Bu gibi bir bilgi isteyen e<br/>postalara kesinlikle itibar etmeyiniz.</li> <li>hiçbir şekilde e-mail yoluyla şifre veya<br/>parola göndermemektedir.</li> </ul> |
|                             |                                      | 📞 Bize Ulaşın                                                                                                    |
|                             |                                      | Telefon: 444 1 858<br>Faks: 0212 328 30 81<br>E-mail: info@integralvatirim.com.tr                                                                                                    |

Hesabımıza giriş yaptıktan sonra sol tarafta yer alan menüleri kullanarak hisse senedi alım - satım işlemleri, para hareketlerinizi sorgulama, portföy takibi, ekstre görüntüleme, geçmiş işlemlerinizi sorgulama, nakit transferi gibi pek çok işlemi gerçekleştirebilirsiniz. Aşağıda bu menülerin incelenmesi yer almaktadır.

|                     | RAL<br>RIM | © 74:00 Clovenii Çilog (#                                                      |
|---------------------|------------|--------------------------------------------------------------------------------|
| 🕷 Ana Sayfa         |            | Ana Sayla                                                                      |
| යි Hesabim          | ۰.         | Internet Subesine Hosgoldiniz Bir Onceki Kullanım Zamanımız . 01/10/2021 10:56 |
| H Hisse             |            |                                                                                |
| 🗂 Vadeli            |            |                                                                                |
| E Fon               | ¢          |                                                                                |
| < Halka Arz         | 4          |                                                                                |
| r* EFT              | <          |                                                                                |
| Ø Ayarlar           | ×          |                                                                                |
| al Canti Borsa      |            |                                                                                |
| at Canti Borsa Test |            |                                                                                |
|                     |            |                                                                                |
|                     |            |                                                                                |
|                     |            |                                                                                |
|                     |            |                                                                                |

1

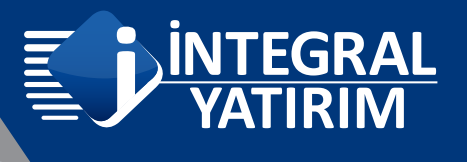

# AYARLAR

Ayarlar menüsü altından Şifre ve Parola değişikliği işlemlerinizi gerçekleştirebilirsiniz.

| #          | Ana Sayfa                |   | Şifre Değiştir                                                                                                    | ✓ Parola Değiştir                                                                                                    |
|------------|--------------------------|---|----------------------------------------------------------------------------------------------------|----------------------------------------------------------------------------------------------------|
| 8          | Hesabim                  | < | Mevcut Şifre                                                                                                    | Mevcut Parola                                                                                                    |
| Η          | Hisse                    | < | Yeni Şifre                                                                                                    | Yeni Parola                                                                                                    |
| Ċ          | Vadeli                   | < | Yeni Şifre (Tekrar)                                                                                                    | Yeni Parola (Tekrar)                                                                                                    |
| =          | Fon                      | < | <ul> <li>Şifreniz en az 6 en fazla 12 <u>karakter</u>den oluşmalıdır.</li> <li>Şifrenizde en az 1 tane <u>harf</u> ve <u>rakam</u> yer almalıdır.</li> <li>Şifrenizde şu karakterleri kullanabilirsiniz:</li> </ul> | <ul> <li>Parolanız en az 6 en fazla 12 <u>rakam</u>dan oluşmalıdır.</li> <li>Parolanız bir önceki parolanız ile aynı olamaz.</li> <li>Parolanız ve şifreniz aynı olamaz.</li> </ul> |
| <          | Halka Arz                | < | ABCDEFGHJKLMNOPQRSTUVWXYZ abcdefghijklmnopqrstu<br>1234567890 +*#!<br>• Sifreniz bir önceki şifreniz ile aynı olamaz.<br>• Sifreniz ve pacıqanız avnı olamaz.                                                       | WW07JZ                                                                                                    |
| ~          | EFT                      | < | - ymena re perenna ofn eienen.                                                                                                    |                                                                                                    |
| 0          | Ayarlar                  | ~ | c p t z j u y                                                                                                    | i g m e õ 1 6 3                                                                                                    |
|            | Kişisel Bilgiler         |   | h u n t w q r<br>s d a i ç ş                                                                                                    | g b k x 7 9 5<br>1 v o 0 4 2                                                                                                    |
|            | Banka Bilgileri          |   | sabitle bür                                                                                                    | yük Sil 8 ?                                                                                                    |
|            | Senet Bilgilendirme      |   |                                                                                                    | Değiştir                                                                                                    |
|            | Şifre / Parola Değiştirm | e |                                                                                                    |                                                                                                    |
| <u>l.m</u> | Canlı Borsa              |   | Şifreniz ya da parolanız Değiştir düğmesine tıkladığınız                                                                                                    | da onay istemeden değiştirilecektir.                                                                                                    |

### HESABIM

HESABIM menüsünde yer alan bölümlerin açıklaması aşağıda yer almaktadır.

### Hesap Özeti

Hesap Özeti menüsüne tıkladığımızda portföyünüzün yer aldığı sayfa açılmaktadır. Bu sayfada hesabınızda yer alan hisse senetlerini, toplam portföy büyüklüğü, ne kadar kullanılabilir nakdiniz olduğu gibi bilgileri öğrenebilirsiniz.

|   |                              | Kredi Limili 0                              |              |                |              |         |       |     |  |  |
|---|------------------------------|---------------------------------------------|--------------|----------------|--------------|---------|-------|-----|--|--|
| * | Ana Savfa                    |                                             | Tarih(30/09) | Tarih(01/10)   | Tarih()4/5)) |         |       |     |  |  |
|   |                              | Carl Bakiye                                 | 52.248,46    | 01.614,03      | 51.614,03    |         |       |     |  |  |
| ~ | 22.0                         | Açığa Satiş Hasilatı                        | 191,45       | 200,45         | 200,45       |         |       |     |  |  |
| 8 | Hesabim                      | Menkul                                      | (04/10)      | Kapaniş(04/10) | Tutar(04/10) | Maliyet |       |     |  |  |
| 1 |                              | Filose Benetieri (8500)                     |              |                |              |         |       |     |  |  |
|   | Hesan Özeti                  | AKBNK                                       | 3            | 5,33           | 15,99        | 5,00    | 0,99  | 541 |  |  |
|   | Houp oron                    | ARCLK                                       | 8            | 32,64          | 261,12       | 32,01   | 5,07  | SAT |  |  |
|   |                              | EREGL                                       | 4            | 16,65          | 66,60        | 18,01   | -5,42 |     |  |  |
|   | Hesap Ekstresi               | GARAN                                       | 9            | 9,24           | 83,16        | 9,03    | 1,87  | SAT |  |  |
|   |                              | LOGO                                        | 10           | 41,64          | 416,40       | 42,17   | -5,29 | 847 |  |  |
|   | Dara Hareketleri             | Beirut Takas / Depo Şartı Uygulaması (8109) |              |                |              |         |       |     |  |  |
|   | Fara Harcketteri             | ACSEL                                       | 6            | 15,17          | 91.02        | 15.38   | -1,25 |     |  |  |
|   | Malivet Ízleme               | Özet Bilgi                                  | T(30)09)     | T(01/10)       | T(04/10)     |         |       |     |  |  |
|   | Manyet Izienne               | Net Bakiye                                  | 52.436,91    | 01.B14,48      | 51.B14,48    |         |       |     |  |  |
|   |                              | Carl Hisse                                  | 423,64       | 1.044,90       | 1.044,90     |         |       |     |  |  |
|   | Temettü Ekstresi             | AÇIĞA SATIŞ İŞLEMLERİNDEN<br>BORÇLULAR      | -192,39      | -201,63        | -201,63      |         |       |     |  |  |
|   | Stoppi Izlomo                | Bürüt Takas / Depo Şartı<br>Uygulaması      | 91,02        | 91,02          | 91,02        |         |       |     |  |  |
|   | Stopaj izieme                | -Hisse Senetleri Toplamı                    | 324,27       | 934,29         | 934,29       |         |       |     |  |  |
|   |                              | Viop Teminat                                | 35.47        | 35,47          | 35.47        |         |       |     |  |  |
|   | Kisisel Verilerin Korunması  | OVERALL(TL)                                 | 52.796,65    | 52,784,24      | 52.784,24    |         |       |     |  |  |
|   |                              | OVERALL (\$:8.263300)                       | 6.389,29     | 6.387,79       | 6.387,79     |         |       |     |  |  |
|   | and the second second second | OVERALL (EUR:9.791100)                      | 5.392,31     | 5.391,04       | 5.391,04     |         |       |     |  |  |
|   | Komisyon ve Giderler         | Açığa Satış Özkaynak Oranı %                | 49,76        | 49,71          | 49,71        |         |       |     |  |  |
|   | CONSCRETE STREET             | Ödenen Toplam Vergi                         | 0.00         | 0,02           | 0,00         |         |       |     |  |  |

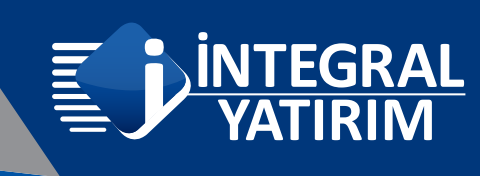

### Hesap Ekstresi

Hesap ekstresi bölümüne giriş yapıp, sorgulamak istediğiniz tarih aralığını seçtiğinizde hesabınıza ait detaylı ekstreye ulaşabilirsiniz

| 8 | Ana Savfa                   | W Ana Sayfa                               |                     | Hesap Ekstresi koum waxw  | fait hersay haveta denisiz                    |            |            |                       |
|---|-----------------------------|-------------------------------------------|---------------------|---------------------------|-----------------------------------------------|------------|------------|-----------------------|
| 3 | Hesabim Y                   | 3 Hesabim<br>Hesap Özeti<br>Hesap Eksbesi | ~                   | Başlangıç Tarthi 0109/202 | 1 Bits Tank Gu1000021 Glober                  |            | ĺ          | Yazármaya Uygun Ekste |
|   | Hesan Özeti                 | Para Hareketlen                           |                     | Tarih                     | Açaklama                                      | Debit      | Credit     | Balanc                |
|   | riesup ozen                 | Matyet izierne                            |                     | 31/08/2021                | Devir                                         | 113 196,28 | 113 196 28 | 0.0                   |
|   |                             | Ternettü Ekstresi                         |                     | 01/09/2021                | BPP KOMISYON                                  | 0.05       | 0.00       | -0.1                  |
|   | Hesap Ekstresi              | Stopaj Izterne                            |                     | 01/09/2021                | BPP: A P 583.64 ORAN 18,1 DÖNÜŞ:583.93        | 0.00       | 583.93     | 583                   |
|   |                             | Manual Visional Manual                    |                     | 01/09/2021                | BPP STOPAJ 0.29 X 0.05                        | 0.01       | 0.00       | 583.                  |
|   | Dera Llarakatlari           | Repter venerin Korus                      | NEWS                | 14/09/2021                | Nakt_Tahsi_Edlen                              | 0.00       | 60 000 00  | 60 583                |
|   | Para Hareketleri            | Komsyon ve Gidener                        | Komsyon ve Giderler |                           | (Internet)BIST Viop Terrinat Yatuma TL        | 11.00      | 0.00       | 60 572                |
|   |                             | Hase                                      | 1                   | 15/09/2021                | 14/09 TURSG 1 000x5.20 TL Alls S 1            | 5 200.00   | 0.00       | 55 372                |
|   | Maliyet İzleme              | the United                                |                     | 17/09/2021                | 15/09 AKBNK 3x5/53 TL Ails S 1(Internet)      | 16.89      | 0.00       | 55 355                |
|   |                             |                                           |                     | 20/09/2021                | 16/09 TURSG 1 000x5,10 TLAIIS S 1             | 5 100.00   | 0.00       | 50 255                |
|   |                             | II Fon                                    | ्                   | 20/09/2021                | 16/09 ISCTR 50x5,41 TL Alls S 1               | 270.50     | 0.00       | 49 985                |
|   | Temettü Ekstresi            | 4 Halka Arz                               |                     | 20/09/2021                | 16/09 ARCLK 1x31,74 TL Alis S.1               | 31.74      | 0.00       | 49 953                |
|   |                             | e FFT                                     | ÷.                  | 21/09/2021                | 17/09 AKBNK 1x6:10 TL Satis S 1(internet)     | 0.00       | 6.10       | 49 959                |
|   | Ctonoi Ízlama               |                                           |                     | 21/09/2021                | 17/09 AKBNK 1x5 10 TL Sats S 1(Internet)      | 0.00       | 6.10       | 49 965                |
|   | Stopaj izieme               | D Ayartar                                 | 3                   | 21/09/2021                | 17/09 GARAN 2x9.50 TL AIS 5:1                 | 19.00      | 0.00       | 49 945                |
|   |                             | M. Canil Borsa                            |                     | 21/09/2021                | 17/09 GARAN 2x9,47 TL Satis S:1(internet)     | 0.00       | 18.94      | 49 965                |
|   | Kisisel Verilerin Korunması | ul. Canix Borna Test                      |                     | 21/09/2021                | 17/09 AKBNK 1x6, 10 TL Satis S.1(internet)    | 0.00       | 6.10       | 49.971                |
|   |                             |                                           |                     | 21/09/2021                | 17/09 ISCTR 1x5,35 TL Satis S 1(internet)     | 0.00       | 5.35       | 49 977                |
|   |                             |                                           |                     | 21/09/2021                | 17/09 ARCLK 1x32.00 TL Satis S 1(Internet)    | 0.00       | 32.00      | 50 009                |
|   | Komisyon ve Giderler        |                                           |                     | 21/09/2021                | 17/09 TURSG 1.000x5/03 TL Satis S 1(Internet) | 0.00       | 5 030.00   | 55 039                |
|   | 122                         |                                           |                     | 21/09/2021                | 17/09 TURSG 1 000x5.03 TL Satis S t(Internet) | 0.00       | 5 030 00   | 60 069.               |
|   |                             |                                           |                     | 22/09/2021                | 2009 GARAN 25x9,26 TLAIs 5:1                  | 231.50     | 0.00       | 59 837 1              |

### Para Hareketleri

| A | Ana Sayfa                   |
|---|-----------------------------|
| 8 | Hesabim ~                   |
|   | Hesap Özeti                 |
|   | Hesap Ekstresi              |
|   | Para Hareketleri            |
|   | Maliyet İzleme              |
|   | Temettü Ekstresi            |
|   | Stopaj Izleme               |
|   | Kişisel Verilerin Korunması |
|   | Komisyon ve Giderler        |

Para Hareketleri menüsüne giriş yapıp, sorgulamak istediğiniz tarih aralığını seçtiğinizde hesabınıza aktardığınız ve hesabınızdan çıkış yaptığımız nakit tutarlarının sorgulamasını yapabilirsiniz.

| Para Hareketleri Ikitasharaan | daki naddi harolodiaatriz                        |      |           |
|-------------------------------|--------------------------------------------------|------|-----------|
| Başlangıç Tarihi 01/09/202    | Bitiş Tanhi 04/10/2021 İşlem Türü Hepsi * Oöstor |      |           |
| Tarih                         | Açıklama                                         | Borç | Alacak    |
| 14/09/2021                    | Nakil_Tahsil_Edilen                              | 0.00 | 60 000.00 |
| Toplam                        |                                                  | 0.00 | 60 000.00 |

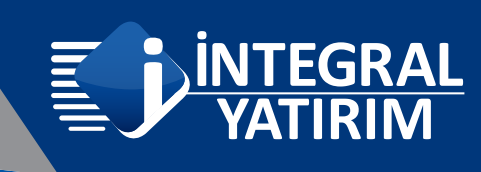

### Komisyon ve Giderler

Komisyon ve Giderler menüsüne giriş yapıp, sorgulamak istediğiniz tarih aralığını seçtiğinizde, ilgili tarih aralığına ait komisyon ödemeleriniz, stopaj ve faiz giderlerinizin yer aldığı tabloya ulaşabilirsiniz.

|                |                            |                       |                |        | Vob              | Nkt.De   | ĝ.ve F    | Fon      | Sermaye  |          |          |  |
|----------------|----------------------------|-----------------------|----------------|--------|------------------|----------|-----------|----------|----------|----------|----------|--|
|                | Hesabim                    | Açıklama              | HisseKomisyon  |        | Komisyon         | Kesm.H   | Kom. H    | Komisyon | Art.Kom. | Ödün.Kor | n.       |  |
|                |                            | Ödenen Komisyonlar    |                | 0.00   | 0.00             |          | 1.39      | 0.00     | 0.00     |          | 0.00     |  |
| He<br>He<br>Pa | Hesap Özeti                | Açıklama              | Stopaj Toplami |        | Faiz Toplamı     |          |           |          |          |          |          |  |
|                | Hesap Ekstresi             | Ödenen Faiz ve Stopaj |                | 4.18   |                  | 0.00     |           |          |          |          |          |  |
|                |                            | Açıklama              | EFT Masrafi    |        | Ekstre Masrafi   |          | Diğer Ma  | srafiar  |          |          |          |  |
|                | Para Hareketleri           | Masraflar             |                | 0.00   |                  | 0.00     |           | 0.00     |          |          |          |  |
|                | Maliyet İzleme             | Açıklama              | Komisyon lade  |        | itfa ve Nema     |          | Temettü   |          |          |          |          |  |
|                |                            | Gelirler              |                | 0.00   |                  | 0.00     |           | 0.00     |          |          |          |  |
|                | Temettü Ekstresi           |                       |                |        |                  |          | Toplamlar |          |          |          |          |  |
|                | Observation                |                       |                | Kor    | nisyon , Faiz ve | Masrafia | ar        |          |          |          | Gelirler |  |
|                | Stopaj izieme              | Komisyon              |                | FaizSt | topaj            |          |           | Masra    | đ        |          |          |  |
|                | Kiningt Varilaria Kanyaman |                       | 1.39           |        |                  |          |           | 4.18     |          | 0.00     |          |  |
|                | Kişisel venienin Kolunması |                       |                |        |                  |          |           |          |          | 5.57     |          |  |

# HİSSE

HİSSE menüsüne ait açıklamalar aşağıda yer almaktadır.

### Hisse Al / Sat

| *   | Ana Sayfa              |   |
|-----|------------------------|---|
| 8   | Hesabim                | < |
| н   | Hisse                  | ~ |
| I   | Hisse Al / Sat         |   |
|     | Emir Takibi / Düzeltme |   |
|     | Hisse Ekstresi         |   |
|     | Gerçekleşen İşlemler   |   |
|     | Zincir Emirler         |   |
|     | Toplu Düzelt           |   |
|     | İşlem Sonuç Formu      |   |
|     | Toplu Satış            |   |
|     | Menkul Liste           |   |
| 1   | Vadeli                 | < |
| 4   | Halka Arz              | < |
| 0   | EFT                    | < |
| 0   | Ayarlar                | < |
| htt | Canli Borsa            |   |
| htt | Canlı Borsa Test       |   |

Hisse senedi işlemi gerçekleştirmek istediğinizde Hisse Al / Sat menüsüne giriş yapıp, sol üst köşede yer alan kısma işlem yapmak istediğimiz hisse senedinin kodunu yazdıktan sonra AL ya da SAT tuşuna basıyoruz.

| Seçiniz | ~ | AL | Sat | AÇIĞA SAT |
|---------|---|----|-----|-----------|

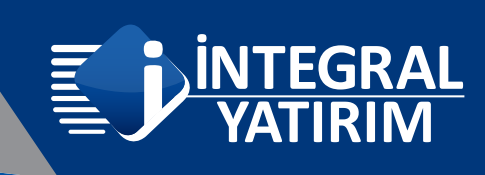

Açılan ekranda adet ve fiyat bilgilerini de yazdıktan sonra, sağ alt köşede yer alan AL / SAT tuşuna basarak emrimizi göndermiş oluyoruz.

| Hisse Al Hisse senedi alış |                                 |   |    |
|----------------------------|---------------------------------|---|----|
| İşlem Limitiniz: 51 814.   | 48                              |   |    |
| Hisse                      | SASA-ADVANSA Sasa polyester san |   | Ŧ  |
| Adet                       | 50                              |   |    |
| Emir Şekli                 | LMT - Limit Emir                | v |    |
| Fiyat                      | 26.700                          |   |    |
| Tutar                      | 1 335.00 TL                     |   |    |
| Süre                       | GUN - Günlük                    | ¥ |    |
|                            |                                 |   | AL |
|                            |                                 |   |    |

Emrimizi gönderdikten sonra karşımıza çıkan emir onayı ekranında Onayla tuşuna bastığımızda emrimiz borsaya iletilmiş oluyor.

| Hisse Alış Emri | i Onayı                         |             |
|-----------------|---------------------------------|-------------|
| Hisse           | SASA-ADVANSA Sasa polyester san |             |
| Adet            | 50                              |             |
| Emir Şekli      | LMT - Limit Emir                |             |
| Fiyat           | 26.000                          |             |
| Tutar           | 1 300.00 TL                     |             |
| Süre            | GUN - Günlük                    |             |
|                 |                                 |             |
|                 |                                 | Geri Onayla |

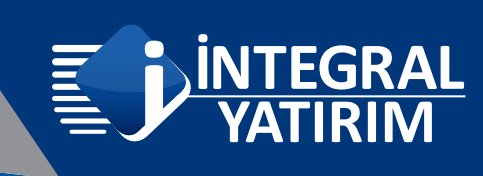

### Emir Takibi / Düzeltme

Emir Takibi / Düzeltme menüsünden pasifte bekleyen, gerçekleşen ve iptal edilen emirlerin sorgulamasını yapabilirsiniz.

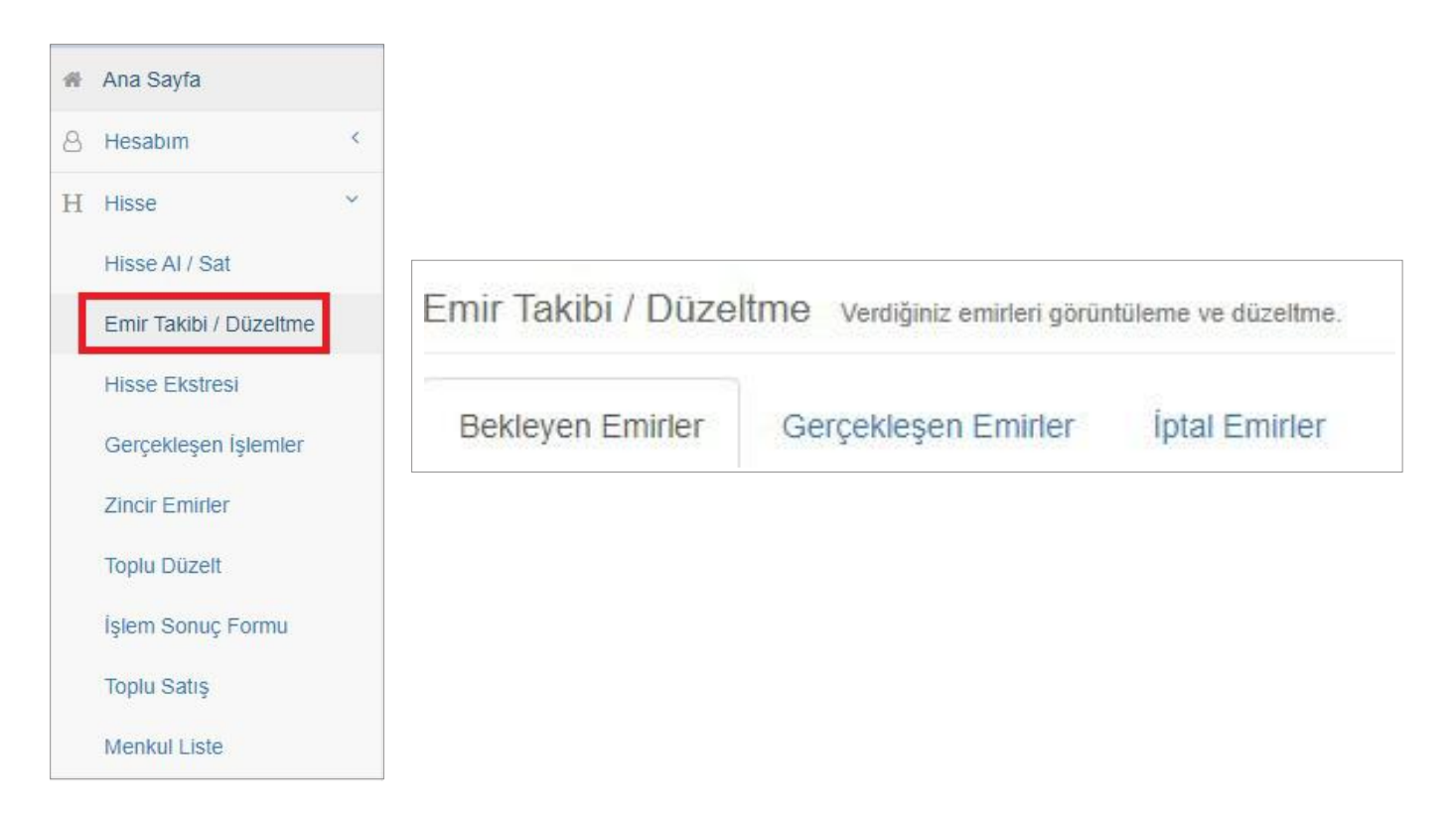

Bekleyen Emirler sekmesinde borsaya ilettiğimiz ancak henüz gerçekleşmemiş emirlerin sorgulayabilirsiniz.

Gerçekleşen Emirler sekmesinde borsaya ilettiğimiz ve gerçekleşen emirlerinizin sorgulamasını yapabilirsiniz.

İptal Emirler sekmesinde gerçekleşmeyen yada tarafınızdan iptal edilen emirlerin sorgulamasını yapabilirsiniz.

### Emir Düzeltme

Bekleyen emirler sekmesi altında yer alan emrimizin sağ tarafında yer alan Düzelt tuşuna basarak, emrinizde fiyat değişikliği yapabilirsiniz.

| Emir Takıbi / Düzel | ltmə verdiğiniz emi | rleil görüntülerne ve düzettir | 0.    |      |       |                 |         |        |          |
|---------------------|---------------------|--------------------------------|-------|------|-------|-----------------|---------|--------|----------|
| Bekleyen Emirler    | Gerçekleşen Er      | niifer İptal Emirler           | r     |      |       |                 |         |        | S'Yenile |
| Mankul              | Sure                | Tip                            | İşlem | Adet | Fiyat | Tutar Durum     |         |        |          |
| ODAS                | GUN                 | LMT                            | Alış  | 25   | 1.370 | 34.25 Sistemde  | lptat . | Düzett | Zincir   |
| KRDMD               | GUN                 | LMT                            | Alış  | 100  | 6.000 | 600.00 Sistemde | letat   | Dúzstt | Zence    |

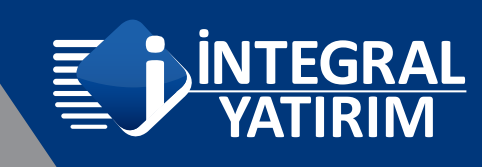

### **Hisse Ekstresi**

| * | Ana Sayfa              |   |
|---|------------------------|---|
| 8 | Hesabim                | < |
| Н | Hisse                  | ~ |
|   | Hisse AI / Sat         |   |
|   | Emir Takibi / Düzeltme |   |
|   | Hisse Ekstresi         |   |
|   | Gerçekleşen İşlemler   |   |
|   | Zincir Emirler         |   |
|   | Toplu Düzelt           |   |
|   | İşlem Sonuç Formu      |   |
|   | Toplu Satış            |   |
|   | Menkul Liste           |   |

Hisse Ekstresi menüsüne giriş yapıp, sorgulamak istediğiniz tarih aralığını seçtikten sonra, seçilen döneme ait gerçekleşen hisse senedi işlemlerini içeren ekstre bilgisine ulaşılmaktadır.

| Merikul | Tarih      | Açıklama                                  | Borç | Alacak | Bakiye |
|---------|------------|-------------------------------------------|------|--------|--------|
| ACSEL   |            |                                           |      |        |        |
| ACSEL   | 24/09/2021 | 22/09 ACSEL 5x15,25 TL Alls S:1           | 0.00 | 5.00   | 5.00   |
| ACSEL   | 24/09/2021 | 22/09 ACSEL 1x16,00 TL Alis S:1           | 0.00 | 1.00   | 6.00   |
| AKBNK   |            |                                           |      |        |        |
| AKBNK   | 17/09/2021 | 15/09 AKBNK 3x5,63 TL Alis S:1(Internet)  | 0.00 | 3.00   | 3.00   |
| AKBNK   | 21/09/2021 | 17/09 AKBNK 1x6,10 TL Satis S:1(Internet) | 1.00 | 0.00   | 2.00   |
| AKBNK   | 21/09/2021 | 17/09 AKBNK 1x6,10 TL Satis S:1(Internet) | 1.00 | 0.00   | 1.00   |
| AKBNK   | 21/09/2021 | 17/09 AKBNK 1x6,10 TL Satis S:1(Internet) | 1.00 | 0.00   | 0.00   |
| AKBNK   | 24/09/2021 | 22/09 AKBNK 5x5,50 TL Alis S:1            | 0.00 | 5.00   | 5.00   |
| AKBNK   | 24/09/2021 | 22/09 AKBNK 5x5,49 TL Alis S:1            | 0.00 | 5.00   | 10.00  |
| AKBNK   | 24/09/2021 | 22/09 AKBNK 1x5.48 TL Alis S:1            | 0.00 | 1.00   | 11.00  |

### Gerçekleşen İşlemler

Gerçekleşen İşlemler menüsüne giriş yapıp, sorgulamak istediğiniz tarih aralığını seçtikten sonra, seçilen döneme ait gerçekleşen hisse senedi bilgilerini görüntüleyebilmektesiniz. Bu sayfadan kaç lot hisse senedi aldığınız yada sattığınız, hangi fiyattan işlemi gerçekleştirdiğiniz, ne kadar komisyon ödediğiniz, ne kadar kar/zarar ettiğiniz gibi bilgilere ulaşabilmektesiniz.

| Ana Sayfa              |   | İşlem Tarihi | Menkul        | Emir                     | Fiyat           | Net Miktar | Alış Adet     | Alış Tutar | Satış Adet    | Satış Tutar | Tutar     | Net Tutar  | Komisyon |
|------------------------|---|--------------|---------------|--------------------------|-----------------|------------|---------------|------------|---------------|-------------|-----------|------------|----------|
| Ana Sayta              |   | 14/09/2021   | TURSG         | Α.                       | 5.200           | 1.000      | 1.000         | 5.200,00   | 0             | 0.00        | 5.200,00  | 5.200,00   | 1,09     |
|                        | - | TUR          | SG Toplamları | Net: 1.000 (5,20000)     |                 | 1.000      | 1.000 (5,200) | 5.200,00   | 0             | 0,00        | 5.200,00  | -5.200,00  | 1,09     |
| Hesabim                |   | 15/09/2021   | AKBNK         | A                        | 5,630           | 3          | 3             | 16,89      | 0             | 0,00        | 16,89     | 16,89      | 0,00     |
|                        |   | AKBI         | NK Toplamları | N                        | et: 3 (5,63000) | 3          | 3 (5,630)     | 16,89      | 0             | 0,00        | 16,89     | -16,89     | 0,00     |
| Hisse                  | ~ | 16/09/2021   | ARCLK         | A                        | 31,740          | 1          | 1             | 31,74      | 0             | 0,00        | 31,74     | 31,74      | 0,01     |
| Hisse Al / Sat         |   | ARC          | LK Toplamları | Net                      | t: 1 (31,74000) | 1          | 1 (31,740)    | 31,74      | 0             | 0,00        | 31,74     | -31,74     | 0,01     |
|                        |   | 16/09/2021   | ISCTR         | A                        | 5,410           | 50         | 50            | 270,50     | 0             | 0,00        | 270,50    | 270,50     | 0,06     |
| Emir Takibi / Düzeltme |   | ISCI         | rR Toplamları | Net                      | t: 50 (5,41000) | 50         | 50 (5,410)    | 270,50     | 0             | 0,00        | 270,50    | -270,50    | 0,06     |
| Emir Takibi / Duzeitme |   | 16/09/2021   | TURSG         | Α.                       | 5,100           | 1.000      | 1.000         | 5.100,00   | 0             | 0,00        | 5.100,00  | 5.100,00   | 1,07     |
|                        |   | TUR          | SG Toplamları | Toplamları Net: 1.000 (5 |                 | 1.000      | 1.000 (5,100) | 5.100,00   | 0             | 0,00        | 5.100,00  | -5.100,00  | 1,07     |
| HISSE EKSTRESI         |   | 17/09/2021   | AKBNK         | s                        | 6,100           | -3         | 0             | 0,00       | 3             | 18,30       | 18,30     | -18,30     | 0,00     |
| Consellation following |   | AKB          | NK Toplamları | Ne                       | t: -3 (6,10000) | -3         | 0             | 0,00       | 3 (6,100)     | 18,30       | 18,30     | 18,30      | 0,00     |
| Gerçekleşen işlemler   |   | 17/09/2021   | ARCLK         | S                        | 32,000          | -1         | 0             | 0,00       | 1             | 32,00       | 32,00     | -32,00     | 0,01     |
| Zinois Emistor         |   | ARC          | LK Toplamları | Net                      | -1 (32,00000)   | -1         | 0             | 0,00       | 1 (32,000)    | 32,00       | 32,00     | 32,00      | 0,01     |
| Zincii Eminer          |   | 17/09/2021   | GARAN         | A                        | 9,500           | 2          | 2             | 19,00      | 0             | 0,00        | 19,00     | 19,00      | 0,00     |
| Toplu Düzelt           |   | 17/09/2021   | GARAN         | S                        | 9,470           | -2         | 0             | 0,00       | 2             | 18,94       | 18,94     | -18,94     | 0,00     |
| Topiu Duzeit           |   | GAR          | AN Toplamları |                          | Net: 0 = 0      | 0          | 2 (9,500)     | 19,00      | 2 (9,470)     | 18,94       | 37,94     | -0,06      | 0,01     |
| Íslam Sanus Formu      |   | 17/09/2021   | ISCTR         | S                        | 5,350           | -1         | 0             | 0,00       | 1             | 5,35        | 5,35      | -5,35      | 0,00     |
| işiem sonuç ronnu      |   | ISCI         | TR Toplamlari | Ne                       | t: -1 (5,35000) | -1         | 0             | 0,00       | 1 (5,350)     | 5,35        | 5,35      | 5,35       | 0,00     |
| Toplu Satis            |   | 17/09/2021   | TURSG         | s                        | 5,030           | -2.000     | 0             | 0,00       | 2.000         | 10.060,00   | 10.060,00 | -10.060,00 | 2,11     |
| Toplu Satış            |   | TUR          | SG Toplamları | Net: -2                  | .000 (5,03000)  | -2.000     | 0             | 0,00       | 2.000 (5,030) | 10.060,00   | 10.060,00 | 10.060,00  | 2,11     |

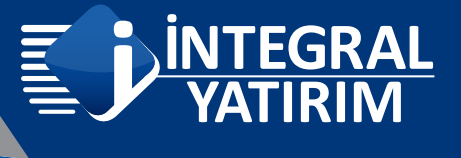

#### EFT

| #                                                                                                    | Ana Sayfa                                                        |        |
|----------------------------------------------------------------------------------------------------|------------------------------------------------------------------|--------|
| 8                                                                                                    | Hesabim                                                          | <      |
| Η                                                                                                    | Hisse                                                            | <      |
| Ö                                                                                                    | Vadeli                                                           | <      |
| =                                                                                                    | Fon                                                              | <      |
| 4                                                                                                    | Halka Arz                                                        | <      |
| _                                                                                                    |                                                                  |        |
| +                                                                                                    | EFT                                                              | <      |
| →<br>¢                                                                                                    | EFT<br>Ayarlar                                                   | <<br>< |
| <ul> <li></li> <li>→</li> </ul>                                                                                                    | EFT<br>Ayarlar<br>Canlı Borsa                                    | د<br>د |
| <ul> <li></li> <li>→</li> <li>→</li></ul> | EFT<br>Ayarlar<br>Canlı Borsa<br>Canlı Borsa Test                | <      |
| →                                                                                                    | EFT<br>Ayarlar<br>Canlı Borsa<br>Canlı Borsa Test<br>Toplu Satış | <      |

Tanım

Banka

IBAN

Alıcı Adı Soyadı EFT Konusu

Açıklama

EFT Tarihi

Tutar

TR38

Diğer

TÜRKİYE İŞ BANKASI A.Ş.

EFT menüsünde hesabınızdan, sisteme tanımlı olan banka hesabınıza para aktarma işlemini gerçekleştirebilirsiniz.

**EFT** menüsünden **EFT Talebi** seçeneğine bastıktan sonra karşımıza gelen sayfanın sağ tarafında yer alan **EFT Talebi İlet** seçeneğine basıyoruz.

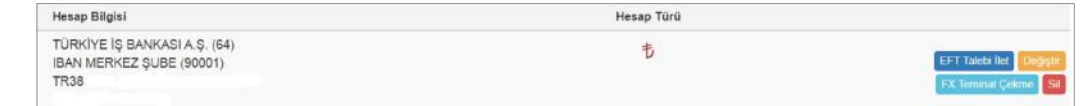

Açılan sayfada tutar girişi yapıp sağ alt köşede yer alan **Talep Et** tuşuna basarak EFT talebinizi oluşturmuş oluyorsunuz.

EFT Talep Onay ekranından şifrenizi girip **Onayla** tuşuna bastıktan sonra talebiniz iletilmiş oluyor.

|                                                  |                                                                                     | Talep                                 |
|--------------------------------------------------|-------------------------------------------------------------------------------------|---------------------------------------|
|                                                  |                                                                                     |                                       |
| =FT Talep Onayi                                  |                                                                                     |                                       |
| Banka                                            | TÜRKİYE İŞ BANKASI A.Ş. (64                                                         | 4)                                    |
| IBAN                                             | TR38                                                                                |                                       |
| Alıcı Adı Soyadı                                 |                                                                                     |                                       |
| EFT Konusu                                       | Diğer                                                                               |                                       |
| Tutar                                            | 1 000.00 TL                                                                         |                                       |
| EFT Tarihi                                       | 01/10/2021                                                                          |                                       |
| Açıklama                                         | Hisse                                                                               |                                       |
| Transferiniz dolayısıy<br>bakiyenizin yetersiz c | a oluşacak masraflar cari bakiyenizden o<br>ması durumunda ise transfer tutarınızda | düşülecektir. Cari<br>n düşülecektir. |
| İşlemin Tamamlanabi                              | mesi için şifrenizi giriniz                                                         |                                       |
|                                                  |                                                                                     |                                       |
|                                                  |                                                                                     |                                       |
|                                                  |                                                                                     | Gerl Onavia                           |
|                                                  |                                                                                     | Cent                                  |

1 000.00

01/10/2021

TL

Ŧ

8

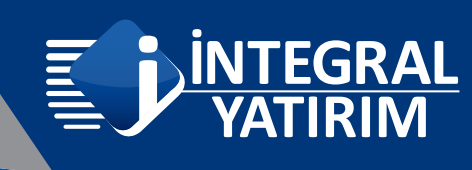

### **Canlı Borsa**

| 🗌 Ana Sayfa      |   |
|------------------|---|
| 8 Hesabim        | < |
| H Hisse          | < |
| 🛗 Vadeli         | < |
| Fon              | < |
| < Halka Arz      | < |
| 📌 EFT            | < |
| Ayarlar          | < |
| Lill Canlı Borsa |   |

Canlı Borsa menüsünde ise fiyatları izleyebileceğiniz, emir verebileceğiniz, teknik analiz çalışması yapabileceğiniz Matriks Web Trader ekranına ulaşabilirsiniz.

| E MATE             | KSweb        |               |               |                           |               |            |                      | ALSAT                   | 🗲 🎢 Piya           | SALAR ARAÇLAR          |                    |                 |                       |               |                |            |           |           |                |        |
|--------------------|--------------|---------------|---------------|---------------------------|---------------|------------|----------------------|-------------------------|--------------------|------------------------|--------------------|-----------------|-----------------------|---------------|----------------|------------|-----------|-----------|----------------|--------|
|                    |              |               |               |                           | + 🖆 # 🔺       | Sicaklik H |                      |                         | allz Xoy           | uiem                   |                    |                 |                       |               |                |            |           |           |                |        |
| Sembol             |              |               | Satiş         | 46E                       | Milctar       |            | XU100                | 6 Û                     | n 🕀 Kayasla        | f Gösterseler          |                    | u Sat           | <b>5</b>              |               |                |            |           | ×.        | Kawlet ~ (63)  |        |
| III XU100          | 1.355,79     |               |               |                           | 314.794.306   |            |                      |                         |                    |                        |                    |                 |                       |               |                |            |           |           | ري magaan      | 650.00 |
| = XU030            | 1.416.02     |               |               |                           | 219.029.607   | 1          | BIST 100             | 1G BISTEX               | ( A1863.87 Y13     | 65.50 D1353.77 K135    | 5.68 -9.59 (-0.7   |                 |                       |               |                |            |           |           |                |        |
|                    | 8,1232       | 8,1212        | 8,1251        |                           | 62.010        | 34         |                      |                         |                    |                        |                    |                 |                       |               |                | all second | - nates   |           |                | 900.00 |
|                    | 9,7806       | 9,7756        | 9,7856        |                           | 109.240       |            |                      |                         |                    |                        |                    |                 |                       |               | 11 at 11       | ·**1       |           |           |                | 550.00 |
| = EURUSD           | 1.2021       | 1.2020        | 1.2021        |                           | 232.780       | T          |                      |                         |                    |                        |                    |                 |                       | Harris and    |                | - W        |           |           |                | 500.00 |
| III XAUUSD         | 1.786,84     | 1.786,74      | 1.786,94      |                           |               |            |                      |                         |                    |                        |                    |                 | - 1                   |               | 1              |            |           | - I KALL  |                | 450.00 |
| = GLDGR            | 466,6404     | 466.5421      | 466,7386      |                           |               | M          |                      |                         |                    |                        |                    |                 | Citral Contemporation |               |                |            | 1         | h di Mari | + <b>1</b> 1   | 400.00 |
| III AKBNK          | 4,82         |               | 4,82          |                           | 10.755.395    | 証          |                      |                         |                    |                        |                    |                 |                       |               |                |            |           |           | 4 s            | 355.68 |
| = ARCLK            | 31,24        | Sembol Det    | av-ASELS      |                           | – n x         | 0          |                      |                         |                    |                        | - 14               | Getiri          | Karşılaştırma         |               |                |            | - 🗆 ×     |           |                |        |
| = ASELS            | 14,76        | Sembol        |               |                           |               |            |                      |                         |                    |                        | - 11 C             | Sembo           |                       |               |                |            |           |           |                | 300.00 |
| III BIMAS          | 66,25        | ASELS         |               | *                         | Al Sat        | Ð          |                      |                         |                    |                        |                    | ARC             | LK                    |               | 1:000          |            | \$        |           |                | 250.00 |
| = DOHOL            |              |               |               |                           |               | (Ŧ)        |                      |                         | Condents.          |                        |                    |                 |                       |               |                |            |           |           |                | 200.00 |
| = EKGYO            |              | Detay Bilgi   | en            | <b></b>                   |               |            |                      | 100 11                  | ι ι                |                        |                    |                 |                       |               |                |            | 1 5       |           |                | 150.00 |
| = EREGL            | 18,24        | Son           | 14;           | 76 %****                  | -1,07         | ណ          | ALC: NO              |                         | N                  |                        |                    |                 | • Kar • Zara          |               |                |            |           |           | •              | 00.00  |
| BARAN              | 7,00         |               | 14.           | /6 eer                    | 56,00         | In I       | CARA D               |                         | - 1                |                        |                    | 1.060           |                       |               |                |            |           |           |                |        |
| III GOBRF          |              | 2404          | 14,           | 77 Haum                   | 20.953.438,08 |            |                      |                         |                    |                        |                    | 1.040           |                       |               |                |            | 1.035,64  |           |                | 0.00   |
| = HALKB            |              | 1100          | 1.417.253.    | 00 - 16680)<br>20 - 75555 | 13,43         |            |                      |                         |                    |                        |                    |                 |                       |               | 1.006.47       | 1.011,55   |           |           |                | 000.00 |
| ISCTR              | 4,80         | Pageon.       | 14,           | 79 raiun                  | 10,41         | •          | ~                    |                         |                    |                        |                    | 1.000           | _                     | -             | 5              |            |           |           |                | 50.00  |
| # KCHOL            | 17,71        | Sembol Tar    | umi           |                           |               | ā          |                      |                         | Ağ                 |                        |                    | A 980           |                       |               |                |            |           |           |                |        |
| = KOZAA            | 13.58        | Flyat Bligile |               |                           | •             |            | 1g 7g 1              | a 1y 2y                 | 3y 6y 💬            |                        |                    | 010             |                       | 066.06        |                |            |           | 8 (UTC+3) | % log oto      |        |
| III KOZAL          | 109,10       | Gunluk        | Haftalik Aylı | k Yilik                   |               |            | 1.743 (ER<br>21.711) | 53 - 63<br>11252 - 4511 | 45 - 55 - 35<br>-  | *                      |                    | 900             | 0.00.40               | 900,25        |                |            |           |           |                |        |
| = KRDMD            | 7,26         |               |               |                           | 1400          | Haberler   | × Ekor               | omik Takvin             |                    |                        |                    | 940 -           | 3493,46               |               |                |            |           |           | 十 🛛 😫          |        |
| - MGROS            | 35,90        | PAGE 1        | - 14          | 79 00000                  | 14,32         |            |                      | Başlık                  |                    |                        |                    |                 | ADCIN                 | VIIIOO        | LICOTRY        | CHIPTON    | GIDGR     |           |                |        |
| III OYAKC          | 6,84         |               |               | (4) Math                  |               | 21.04.20   | 21 10:23:24          | KAP:                    | EUKYO J BORS       | ISTANBUL BISTEC        | H DEVRE KESICI     | i UYGL          |                       |               |                | EDRINI     | games     |           |                |        |
| III PETKM          | 6.55         | 6.54          | 6.55          |                           | 36.349.447    | 21.04.20   | 21 10:23:14          | KAP: [                  | BAKAB J BORS/      | STANBUL BISTEC         | H DEVRE KESİCİ     | UYGULAMAS       | 5I Devre Kesic        | i Uygulamasi  |                |            | Şirket    |           |                |        |
| PGSUS              | 63,35        | 63,30         | 53,40         |                           | 393.468       | 21.04.20   | 21 10:23:0           | s İspany                | a'da koriut sat    | ışları Şubat'ta yıllık | %4.3 azaldı        |                 |                       |               |                |            | Dış Ekono |           |                |        |
| = SAHOL            | 7.65         | 7,84          | 7,85          |                           | 2.381.379     | 21.04.20   | 21 10:22:1:          | 2 KAP: [                | OSMEN ] BORS       | A ISTANBUL BISTED      | H DEVRE KESIC      | I UYGULAMA      | SI Devre Kesi         | ci Uygulamas  |                |            | Şirket    |           |                |        |
|                    | 18.78        | 18.37         | 18.28         |                           | 1 096 750     | 21.04.20   | 21 10:21:4           | KAP: [                  | IHYAY]BORSA        | ISTANBUL BISTECH       | I DEVRE KESÍCÍ I   | UYGULAMAS       | Devre Kesici          | Uygulaması    |                |            | Şirket    |           |                |        |
| = TCFU             | 14.77        | 14.27         | 14 78         |                           | 1 954 336     | 21.04.20   | 21 10:21:11          | 8 Ulusal                | Sut Konseyi 1      | Mayıs-30 Haziran d     | ionemi için çiğ s  | aut tavsiye fiy | atını belirledi       |               |                |            | Ekonomi   |           |                |        |
| THYAO              | 11.09        | 11.08         | 11.09         |                           | 5.673.619     | 21.04.20   | 21 10:20:0           | 5 KAP: [                | NUGYO ] BORS       | A İSTANBUL BISTEC      | H DEVRE KESIC      | I UYGULAMA      | SI Devre Kesi         | ci Uygulama   | 3              |            | Şirket    |           |                |        |
| TKEEN              | 15,57        | 15.55         | 15.57         |                           | 643.300       | 21.04.20   | 21 10:19:10          | ) Migro:                | s, gida israfini ö | önlemeye yönelik çı    | əlışmalarını hız l | kesmeden sü     | rdürüyor - Ba         | ısın Açıklama |                |            | Şirket    |           |                |        |
| Contraction of the | 10001        | 10400         |               |                           |               | 21.04.20   | 21 10:18:5           | 5 Torkiy                | e Polonva Rom      | anva Disisleri Baka    | inları Urlü Tonla  | antisinin hu v  | ilki oturumu :        | 77-73 Nisan 2 | 021 tarihlerin | de Ritik   | Sivasi    |           | reni Pencerede | AC.    |
| Hisse C            | Toplam Bakly | e.            |               | 9.797.                    | 591.00        |            | Cari Bak             | iye                     | 8                  |                        |                    |                 | Kullanila             | hilir Bakiye  |                | 8.03       | 0.225.18  |           | 0 0            | * *    |

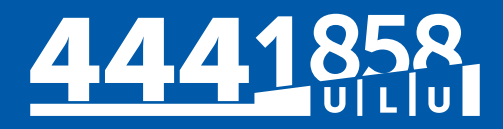

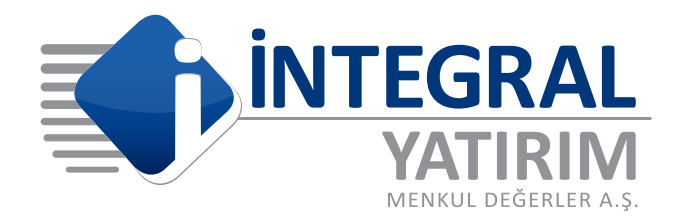

www.integralyatirim.com.tr

Büyükdere Cd. 59. Sk. Spine Tower No:243 Kat:2 34398 Maslak, Sarıyer İSTANBUL Mersis No:0 478 051 8427 000 17

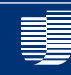

İntegral Yatırım Menkul Değerler A.Ş. bir Ulukartal Holding iştirakidir.